# Table of Contents

| Table of Contents                                                                             |
|-----------------------------------------------------------------------------------------------|
| 1. Individual Application2                                                                    |
| 1.1. Welcome and Enrollment Information2                                                      |
| 1.2. Provider Information                                                                     |
| 1.2.1. Ordering, Prescribing or Referring (OPR) Application or Revalidation Enrollment Type14 |
| 1.3. Addresses                                                                                |
| 1.3.1. Ordering, Prescribing or Referring Application or Revalidation Enrollment Types        |
| 1.4. Ownership and Disclosure17                                                               |
| 1.4.1. Disclosure Questions                                                                   |
| 1.5. Other Information23                                                                      |
| 1.5.1. Supervisor for a Provider Type 93 Substance Use Treatment Intern                       |
| 1.5.2. Supervisor Disclosure                                                                  |
| 1.6. Contact Information29                                                                    |
| 1.7. Misc Attachments                                                                         |
| 1.8. Electronic Funds Transfer (EFT) Enrollment                                               |
| 1.9. Application Review/Summary33                                                             |
| 1.9.1. Error Identification                                                                   |
| 1.10. Application Submission35                                                                |
| 1.11. After Submission                                                                        |

# 1. Individual Application

## 1.1. Welcome and Enrollment Information

To begin an initial application for enrollment with the Nevada Medicaid and Nevada Check Up programs:

 Select the "Start Application" button from the Provider Flex dashboard, <u>https://flex.medicaid.nv.gov/a/3b8917dc-5086-49c9-8e1b-8c748320d7fd/t/0de061ea-dc68-4cb8-b6c3-e7fb7e8cb2c1/v</u>.

| ello Mis<br>hursday, 4/10 | sses Training<br>/2025 | l               |                      |             | Provider Enrollment Bookle | Enrollment Checklist   | Start Application    |
|---------------------------|------------------------|-----------------|----------------------|-------------|----------------------------|------------------------|----------------------|
| Applicat                  | ions List              |                 |                      |             |                            | Search                 | Quick Filters<br>All |
| ATN 🗘                     | NPI 🗘                  | Provider Type 🗘 | Provider Name 🗘      | Application | 🗘 Status 🗘 🛛 Submit        | tted On 🗘 Updated On 🗘 | Contact 🗘            |
| 112457                    | 1972380921             | 20              | 1 EMILY WAY OPCO LLC | NEW         | Incomplete                 | 04/07/2025             |                      |
| 112338                    | 1972380921             | 20              | Family Orthopedics   | NEW         | Incomplete                 | 04/07/2025             | Harper Leigh         |
| 112450                    | 1598708901             | 20              | Thomas Jefferson     | NEW         | Incomplete                 | 04/07/2025             |                      |

2. The welcome page is displayed. Select "Next" to continue.

| Nevada Department of<br>Health and Human Services | Nevada Department of Health and Human Services     Division of Health Care Financing and Policy                                                                                                    |
|---------------------------------------------------|----------------------------------------------------------------------------------------------------|
| and Policy Portal                                 |                                                                                                    |
| Sections                                          | Welcome to the Online Provider Enrollment System                                                                                                    |
| Welcome                                           | To begin billing for Nevada Medicaid services, you must enroll as a provider by completing the required documentation, using the checklist<br>provided for guidance. Submit all materials, including any supplementary documents, via Gainwell Technologies' online system, ensuring no<br>delays from incomplete applications if extended responses are necessary, attach them as searate documents. Patient context for your |
| <ul> <li>Enrollment Information</li> </ul>        | records, and await written confirmation of your application status.                                                                                                    |
|                                                   | Urgent/Emergency EnrolIment<br>For urgent/emergency enrollment, individual providers must link with their separate billing provider once both are enrolled with Nevada<br>Medicaid. Similarly, groups enrolling urgent/emergency must link with individual servicing providers post-enrollment for claims processing.                                                                                                    |
|                                                   | Use the Provider Search tool to check enrollment status.                                                                                                    |
|                                                   | For claims submission, ensure both servicing and billing providers are enrolled, then follow billing instructions available on the Medicaid website.                                                                                                    |
|                                                   | For enrollment questions, call Provider Enrollment at (877) 638-3472 (choose "Provider Enrollment") from 8 a.m. to 5 p.m. PT, Monday to                                                                                                    |
|                                                   | Cancel & Return To Dashboard Next 2                                                                                                    |
|                                                   | Provider Flex Enrollment Portal<br>Powered by Gainwell                                                                                                    |
| 0 of 2 Completed                                  | © 2025 Gainwell Technologies Company. All rights reserved. Nevada Online Privacy Policy                                                                                                    |

- 3. Select the application type.
  - a. Enroll a new provider or add a new service location to existing provider
  - b. Change of Ownership
  - c. Re-enroll a provider that was previously enrolled

4. Select the "Next" button to continue with the application.

| Norda Department of Suth and Human Services   Divide of Health Caree Financing and Policy     Network     Network <th></th> <th></th> |                                                                                                    |                                                                                                    |
|----------------------------------------------------------------------------------------------------|----------------------------------------------------------------------------------------------------|----------------------------------------------------------------------------------------------------|
| Sections       Change Ownership         • Enrollment Information       Re-Enroll a provider of service location         • Enrollment Information       Previous         Previous       Cancel & Return To Dashboard         • Drovider Fiex Enrollment Portal       Previous                                                                                                    | Nevada Department of<br>Health and Human Services<br>Division of Health Care Financing<br>and Policy Portal | Nevada Department of Health and Human Services Division of Health Care Financing and Policy      What would you like to do today? |
|                                                                                                    | Sections                                                                                                    | ○ Enroll a new provider or service location                                                                                       |
|                                                                                                    |                                                                                                    | ○ Change Ownership                                                                                                    |
|                                                                                                    | Welcome                                                                                                    | O Re-Enroll a provider                                                                                                    |
| Errollment Information  Previous  Cancel & Return To Dashboard  Next  Previous  Lof 2 Completed                                                                                                    |                                                                                                    |                                                                                                    |
| Previous Cancel & Return To Dashboard Next Provider Fiex Enrollment Portal Powered by Gainwell                                                                                                    | Enrollment Information                                                                                      |                                                                                                    |
| Previous Cancel & Return To Dashboard Next Provider Fiex Enrollment Portal Powered by Gainwell                                                                                                    |                                                                                                    |                                                                                                    |
| Previous Cancel & Return To Dashboard Net Provider Fiex Enrollment Portal Powered by Gainwell                                                                                                    |                                                                                                    |                                                                                                    |
| Previous Cancel & Return To Dashboard Provider Flex Enrollment Portal Powered by Gainwell                                                                                                    |                                                                                                    |                                                                                                    |
| Previous Cancel & Return To Dashboard Next Provider Flex Enrollment Portal Powered by Gainwell                                                                                                    |                                                                                                    |                                                                                                    |
| Previous Cancel & Return To Dashboard Next Provider Flex Enrollment Portal Powered by Gainwell                                                                                                    |                                                                                                    |                                                                                                    |
| Previous Cancel & Return To Dashboard Net                                                                                                    |                                                                                                    |                                                                                                    |
| Previous Cancel & Return To Dashboard Provider Fiex Enrollment Portal Powered by Gainwell                                                                                                    |                                                                                                    |                                                                                                    |
| Previous Cancel & Return To Dashboard Next  Cancel & Return To Dashboard  Provider Fiex Enrollment Portal Powered by Gainwell                                                                                                    |                                                                                                    |                                                                                                    |
| Previous Cancel & Return To Dashboard Next  Provider Flex Enrollment Portal Powered by Gainwell                                                                                                    |                                                                                                    |                                                                                                    |
| Previous Cancel & Return To Dashboard Provider Flex Enrollment Portal Powered by Gainwell                                                                                                    |                                                                                                    |                                                                                                    |
| Previous Cancel & Return To Dashboard Next Provider Flex Enrollment Portal Powered by Gainwell                                                                                                    |                                                                                                    |                                                                                                    |
| 1 of 2 Completed                                                                                                    |                                                                                                    | Previous Cancel & Return To Dashboard Next                                                                                        |
| 1 of 2 Completed                                                                                                    |                                                                                                    |                                                                                                    |
| 1 of 2 Completed                                                                                                    |                                                                                                    | Provider Flex Enrollment Portal<br>Powera by Gainwell                                                                             |
| © 2025 Gainwell Technologies Company. All rights reserved. Nevada Online Privacy Policy.                                                                                                    | 1 of 2 Completed                                                                                            | © 2025 Gainwell Technologies Company. All rights reserved. Nevada Online Privacy Policy                                           |

5. Select "Search NPI" to enter the NPI of the enrolling provider.

| Nevada Department of                                   | Nevada Department of Health and Human Services                                                                                                    |
|--------------------------------------------------------|----------------------------------------------------------------------------------------------------|
| Health and Human Services                              | Set Division of Health Care Financing and Policy                                                                                                    |
| Division of Health Care Financing<br>and Policy Portal |                                                                                                    |
|                                                        | What would you like to do today?                                                                                                    |
| Sections                                               | Enroll a new provider or service location                                                                                                    |
|                                                        | O Change Ownership                                                                                                    |
| Welcome                                                | Re-Enroll a provider                                                                                                    |
| Enrollment Information                                 |                                                                                                    |
|                                                        |                                                                                                    |
|                                                        |                                                                                                    |
|                                                        | Start Application                                                                                                    |
|                                                        | To start a new application you must first enter a valid NPI. Click the Search NPI button, enter the NPI and hit search. Confirm the NPI is correct and then click Accept |
|                                                        | Search NPI                                                                                                    |
|                                                        | ·                                                                                                    |
|                                                        | Previous Cancel & Return To Dashboard Next                                                                                                    |
|                                                        | Provider Flex Enrollment Portal<br>Powered by Gainwell                                                                                                    |
| 1 of 2 Completed                                       | © 2025 Gainwell Technologies Company. All rights reserved.   Nevada Online Privacy Policy                                                                                |

6. Select "Accept" to confirm the NPI matches the provider enrolling.

The search will verify and return information for the NPI based on National Plan & Provider Enumeration System (NPPES) data.

| NPI Search    |                                                |
|---------------|------------------------------------------------|
| * Enter NPI ① |                                                |
| 1972380921    | Search                                         |
| Results       |                                                |
| Name          | HEALTH LLC                                     |
| Address       | 1301 BERTHA HOWE AVE, MESQUITE, NV, 8902777502 |
| Cancel        | Accept                                         |

7. The "Enrollment Type" drop-down menu will display the available enrollment options based on the NPI Type.

| Nevada Department of<br>Health and Human Services | Nevada Department of Health and Human Services           Division of Health Care Financing and Policy                                                                    |  |
|---------------------------------------------------|----------------------------------------------------------------------------------------------------|--|
| and Policy Portal                                 | Start Application                                                                                                    |  |
| Sections                                          | To start a new application you must first enter a valid NPI. Click the Search NPI button, enter the NPI and hit search. Confirm the NPI is correct and then click Accept |  |
| Welcome                                           | NPI: 1972380921                                                                                                    |  |
| Enrollment Information                            | Search NPI                                                                                                    |  |
|                                                   |                                                                                                    |  |
|                                                   | 7                                                                                                    |  |
|                                                   | Select ®                                                                                                    |  |
|                                                   | Select                                                                                                    |  |
|                                                   | * Individual                                                                                                    |  |
|                                                   | Ordering, Prescribing or Referring Application or Revalidation Urgent/Emergency Individual                                                                               |  |
|                                                   | Previous Cancel & Return To Dashboard Next                                                                                                    |  |
|                                                   | Provider Flex Enrollment Portal<br>Powered by Gainwell                                                                                                    |  |
| 1 of 2 Completed                                  | © 2025 Gainwell Technologies Company. All rights reserved. <u>Nevada Online Privacy Policy</u>                                                                           |  |

8. The "Provider Type" drop-down menu will display the available provider types based on the enrollment type selected.

| Nevada Department of<br>Health and Human Services<br>Division of Health Care Financing | Nevada Department of Health and Human Service     Division of Health Care Financing and Policy                                                     | S    |                                                                                      |
|----------------------------------------------------------------------------------------|----------------------------------------------------------------------------------------------------|------|--------------------------------------------------------------------------------------|
| and Policy Portal                                                                      | Enrollment Type                                                                                                    |      |                                                                                      |
| Sections                                                                               | Individual                                                                                                    | ~    |                                                                                      |
| Welcome                                                                                | * Provider Type                                                                                                    |      |                                                                                      |
| Enrollment Information                                                                 |                                                                                                    | *    |                                                                                      |
|                                                                                        | Select<br>14 - Behavioral Health Outpatient Treatment<br>15 - Registered Dietitian<br>• 20 - Physician, M.D., Osteopath, D.O.                      | Î    |                                                                                      |
|                                                                                        | 21 - Podiatrist<br>22 - Dentist<br>23 - Hearing Aid Dispenser and Related Supplies<br>24 - Advanced Practice Registered Nurses<br>25 - Optometrist | Tary | Actions                                                                              |
|                                                                                        | <ul> <li>26 - Psychologist</li> <li>32 - Ambulance, Air or Ground</li> <li>34 - Therapy</li> <li>36 - Chiropractor</li> </ul>                      |      | Cancel & Return To Dashboard Next Provider Flex Enrollment Portal Powerd by Gainwell |

9. Select "Click to Add a Specialty." A pop-up box will display the available specialties based on the provider type selected.

| Add Your Spe         | cialties                                                                                                    |                                                   |      |                                                                                                    |         |
|----------------------|----------------------------------------------------------------------------------------------------|---------------------------------------------------|------|----------------------------------------------------------------------------------------------------|---------|
| Code                 | Description                                                                                                    | Primary                                           |      | Actions                                                                                                    |         |
| + Click To Add A Spe | 9<br>ecialty                                                                                                    |                                                   |      | ,                                                                                                    |         |
|                      | × +                                                                                                    | Select<br>053 - Family Practice                   | Î    |                                                                                                    | - 0 X   |
|                      |                                                                                                    | 056 - General Practice                            |      |                                                                                                    | ᠿ ᠿ … ₪ |
| A Residence of       | 0                                                                                                    | 057 - Anesthesiology<br>058 - Colon/Rectal Cancer |      |                                                                                                    |         |
| Contraction to       |                                                                                                    | 059 - Dermatology                                 |      |                                                                                                    |         |
| A REAL PROPERTY.     |                                                                                                    | 060 - Internal Medicine                           |      |                                                                                                    |         |
|                      |                                                                                                    | 061 - Neurosurgery<br>062 - Obstetrics/Gynecology |      |                                                                                                    |         |
|                      | - Name and                                                                                                    | 063 - Ophthalmology                               |      |                                                                                                    |         |
| • means              |                                                                                                    | 064 - Orthopedic Surgery                          |      |                                                                                                    |         |
|                      |                                                                                                    | Sc 065 - Otolaryngology<br>066 - Pathology        |      |                                                                                                    |         |
|                      |                                                                                                    | 067 - Neonatology                                 |      |                                                                                                    |         |
|                      | And New York                                                                                                    | 060 Dhusies Medicine                              |      |                                                                                                    |         |
|                      |                                                                                                    | Select                                            | ×    |                                                                                                    |         |
|                      | 1000                                                                                                    | Primary                                           |      | And and a second second second second second second second second second second second second second second se |         |
|                      |                                                                                                    |                                                   | _    |                                                                                                    |         |
|                      |                                                                                                    | Cancel                                            | Save |                                                                                                    |         |
|                      |                                                                                                    |                                                   |      |                                                                                                    |         |
|                      | Name of Street of Street o |                                                   |      | famour in Reservice Statistics                                                                                 |         |

A primary specialty is required. Use the "Primary" checkbox to indicate whether the selected specialty is the primary specialty for this provider.

**NOTE:** The first specialty selected will default to the primary specialty.

| Specialties |  |  |  |  |  |  |
|-------------|--|--|--|--|--|--|
|             |  |  |  |  |  |  |
| ~           |  |  |  |  |  |  |
| Save        |  |  |  |  |  |  |
|             |  |  |  |  |  |  |

10. Select the applicable "Billing Type" for the enrolling provider.

- Individuals selecting "Biller and Performer" will be required to supply their own EFT information, regardless of group affiliation.
- Individuals selecting "Performer" only will be required to link to a group.

**NOTE**: For individuals that require group affiliation or OPR providers, the "Billing Type" may default to the appropriate option.

|                  | * | Billing Type <sup>(</sup> )                 |                                 | 0        |                    |                              |                                      |
|------------------|---|---------------------------------------------|---------------------------------|----------|--------------------|------------------------------|--------------------------------------|
|                  | ſ | 8                                           |                                 |          |                    |                              | - 1                                  |
|                  | * | Select<br>Biller and Performer<br>Performer | 25 the entity you are enrolling |          |                    |                              | ļ                                    |
|                  |   | Previous                                    |                                 |          |                    | Cancel & Return To Dashboard | Next                                 |
| 1 of 2 Completed |   |                                             |                                 |          |                    | Provider Flex Er<br>Por      | rollment Portal<br>wered by Gainwell |
| For 2 completed  |   | © 2025 Gainwell T                           | echnologies Company. All rights | reserved | l. <u>Nevada C</u> | Online Privacy Policy        |                                      |

11. "Choose the option that most closely describes the entity you are enrolling"

|                  | * Choose the option that most closely describes the entity you are enrolling            |                                             |
|------------------|-----------------------------------------------------------------------------------------|---------------------------------------------|
|                  | Select ~                                                                                | ļ                                           |
|                  | Previous Cancel & Return To Dash                                                        | board                                       |
|                  | Provider F                                                                              | ex Enrollment Portal<br>Powered by Gainwell |
| 1 of 2 Completed | © 2025 Gainwell Technologies Company. All rights reserved. Nevada Online Privacy Policy |                                             |

Individual Enrollment Types:

- Individual Provider
- Hospital-Based Physician
- Sole Proprietorship
  - i. If Sole Proprietorship is selected, the Secretary of State (SOS) Business License will be required and must match this entity type.
- 12. Once all required fields have been completed, select "Next".

| Nevada Department of<br>Health and Human Services<br>Division of Health Care Financing<br>and Policy Portal | Nevada<br>Division o                                                                                                    | Department of Health and Human Ser<br>of Health Care Financing and Policy | vices                           |                                                                                          |
|----------------------------------------------------------------------------------------------------|----------------------------------------------------------------------------------------------------|---------------------------------------------------------------------------|---------------------------------|------------------------------------------------------------------------------------------|
|                                                                                                    | Code                                                                                                    | Description                                                               | Primary                         | Actions                                                                                  |
| Sections                                                                                                    | 023                                                                                                    | Advanced Pract Reg Nurse Aprn                                             | Yes                             | Remove                                                                                   |
| Welcome                                                                                                    | + Click To Add                                                                                                    | A Specialty                                                               |                                 |                                                                                          |
| Enrollment Information                                                                                      |                                                                                                    |                                                                           |                                 |                                                                                          |
|                                                                                                    | <ul> <li>Billing Type ©</li> <li>Biller and Pe</li> <li>Choose the op</li> <li>3 - Individua</li> <li>Previous</li> </ul> | erformer  v otion that most closely describes the e al Provider  v        | ntity you are enrolling<br>Cano | tel & Return To Dashboard Next<br>Provider Flex Enrollment Portal<br>Powered by Gainwell |
| 1 of 2 Completed                                                                                            |                                                                                                    | © 2025 Gainwell Technologies Comp                                         | any. All rights reserved. Nevad | a Online Privacy Policy                                                                  |

- 13. A pop-up warning message will appear asking the user to verify all information is correct before proceeding with the application.
  - If changes need to be made, select "Continue Editing" to make the necessary changes.
  - If no changes are needed, select "Lock Answers & Proceed".

Once these answers have been locked, this information cannot be changed. The current application will need to be withdrawn and a new application will need to be started.

|   | 0      |                                                                                                    | ar farsten                                                                                                    |                                                                                                    |  |
|---|--------|----------------------------------------------------------------------------------------------------|----------------------------------------------------------------------------------------------------|----------------------------------------------------------------------------------------------------|--|
|   | 1.1 11 | IMPORTANT NOT<br>The answers on this sector<br>Lock Answers & Proceed,<br>can select Continue Editin<br>have to withdraw the appli | TICE<br>on cannot be changed once you select<br>if you want to make changes now, you<br>g. Once the answers are locked, you will<br>cation and start over.<br>Re Editing Lock Answers & Proceed | - <b>1</b> 3                                                                                                    |  |
| - | -      |                                                                                                    |                                                                                                    | And the Control of Control of Con |  |

## 1.2. Provider Information

The provider information page allows the user to enter provider information, such as Legal Name, Business Name and any identification numbers, such as Tax IDs, License Numbers, Certified Laboratory Improvement Amendments (CLIA) number and Drug Enforcement Administration (DEA) number.

Please answer all required questions that are marked with a (\*) red asterisk. The following instructions are designed to clarify certain questions.

 Select "No" if the individual will not be linked to a group. Select "Yes" if the individual will be linked to a group.

Individual Provider Types have the option to link to a Group. Depending on the specialty selected, some Provider types 14, 26, 32, 38, 82, 85, 89, and 93 are required to link to a group.

- To add a group affiliation, select "Add Linked Group". Enter the group's NPI and the date the individual would like to be affiliated with the group.
- The group NPI listed must be actively enrolled with Nevada Medicaid as a provider type that the enrolling individual is allowed to link to.
- Affiliation date may be backdated. Please note that all timely filing limits apply. Affiliation begin date will not supersede the enrollment effective date.

| Link To Group                                                       |                  |         |  |
|---------------------------------------------------------------------|------------------|---------|--|
| <ul> <li>Would you like to be linker</li> <li>● Yes ○ No</li> </ul> | d to a group?    |         |  |
| * NPI List                                                          |                  |         |  |
| NPI                                                                 | Affiliation Date | Actions |  |
| +Add Linked Group                                                   |                  |         |  |

|                                                                                                    |                    | NAME (1893) 11 (1993)          |  |
|----------------------------------------------------------------------------------------------------|--------------------|--------------------------------|--|
| Annua<br>Annua<br>Annua | Provider Infor     | NPI     Affiliation Begin Date |  |
|                                                                                                    | Enter Tax Informat | Cancel                         |  |

- 2. Enter Tax Information
  - Social Security Number (SSN) Enter the SSN.
  - If the enrolling individual has a Federal Tax-ID, select "Yes" and enter Federal Employer Identification Number (FEIN). Documentation showing Taxpayer Identification Number is required when a FEIN is entered.

**NOTE**: Federal Tax-ID information entered must belong to the individual and match IRS records.

| Enter Tax Information                                                                                                    |                                                 |
|----------------------------------------------------------------------------------------------------|-------------------------------------------------|
| * SSN                                                                                                    |                                                 |
|                                                                                                    |                                                 |
| * Does the enrolling individual have a Federal Tax ID on file w                                                                                        | vith the IRS for tax purposes?                  |
| Yes 🔿 No 🖲                                                                                                    |                                                 |
| * Does the enrolling individual have a Federal Tax ID o                                                                                                | n file with the IKS for tax purposes? ()        |
| Yes ● No ○<br>* Federal Tax ID ③                                                                                                    |                                                 |
| Yes ● No ()<br>* Federal Tax ID ③<br>98-7643222                                                                                                    |                                                 |
| <ul> <li>Yes  <ul> <li>No ()</li> <li>Federal Tax ID ()</li> <li>98-7643222</li> </ul> </li> <li>Please upload Documentation showing Taxpay</li> </ul> | er Identification Number (SS-4 or CP575 or W-9) |

- 3. Enter the date you wish enrollment to begin.
  - The date in this field cannot be a future date.
  - The date can be backdated up to six months but may not be prior to all provider enrollment requirements being met. All timely filing guidelines apply.
    - If the Requested Enrollment Effective Date is greater than 180 days in the past, you will be required to answer, "Will you be submitting secondary claims to Nevada Medicaid?"
    - ii. If "No" is selected and the date exceeds the six-month back limitation, provide a written explanation and supporting documentation as an attachment to this application.
- 4. Indicate if the provider is enrolled in Medicare.

| equested Enrollment Effective               | Date ① |   | 2 |
|---------------------------------------------|--------|---|---|
|                                             |        | × |   |
| re you enrolled in Medicare?<br>) Yes () No | 8      |   |   |

- 5. Enter the provider's legal name.
  - The provider's name listed must match the information on file with the Internal Revenue Service (IRS) for the SSN entered in the Provider Information section.

**NOTE**: The enrolling provider's email address entered must be accessible by the provider in order to provide the required electronic signatures.

| The provider name displayed ha<br>for the enrolling NPI. If the name<br>name differs, please update belo<br>section. | s been populated based o<br>shown is incorrect, pleas<br>ow. First Name and Last Na | n the information currently on file wit<br>e verify the NPI entered belongs to th<br>ame must match the information on fil | h National Plan & Provider Enumeration System (N<br>e enrolling provider. If the NPI is correct and provi<br>le with the IRS for the SSN entered in Provider Info | PPES)<br>der<br>rmatio |
|----------------------------------------------------------------------------------------------------|-------------------------------------------------------------------------------------|----------------------------------------------------------------------------------------------------|----------------------------------------------------------------------------------------------------|------------------------|
| First Name ①                                                                                                    | МІ                                                                                  | * Last Name ①                                                                                                    |                                                                                                    |                        |
| thomas                                                                                                    |                                                                                     | jefferson                                                                                                    |                                                                                                    |                        |
| Gender * Birth                                                                                                    | Date ①                                                                              |                                                                                                    |                                                                                                    |                        |
| Male ~ 01/01                                                                                                    | /1980                                                                               |                                                                                                    |                                                                                                    |                        |
| Doing Business As ①                                                                                                  |                                                                                     |                                                                                                    |                                                                                                    |                        |
|                                                                                                    |                                                                                     |                                                                                                    |                                                                                                    |                        |
|                                                                                                    |                                                                                     |                                                                                                    |                                                                                                    |                        |

- 6. Enter Taxonomy Codes Select "Click to Add a Taxonomy" to add the appropriate taxonomy code from the drop-down list.
  - If the provider has multiple provider types enrolled using the same NPI, a unique taxonomy code is required for each provider type.

| * | Enter Taxonomy Codes     | des<br>6    |         |
|---|--------------------------|-------------|---------|
|   | Taxonomy Code            | Description | Actions |
|   | +Click to Add a Taxonomy | ·           |         |

|                                                                                                    | Michille Tease-advective/INCOME Recognizes antipactionizes if 2 \$100 | _ |   |
|----------------------------------------------------------------------------------------------------|-----------------------------------------------------------------------|---|---|
| Notice and Notice and | Provider Information                                                  |   |   |
| Contraction and                                                                                                    | Taxonomies                                                            |   |   |
|                                                                                                    | Select ~<br>Cancel Save                                               |   |   |
| No. Machines                                                                                                    | Terretoria de la Carlos                                               | - | 1 |

- 7. Enter the Secretary of State (SOS) issued business license information, if applicable, and upload a copy of the business license.
  - Business license must be active, and the Provider name or Doing Business As (DBA) on the enrollment must match the Registered Name. Additionally, the Formation Date must be on or before the application requested effective date.

When enrolling and selecting Sole Proprietor as the individual enrollment type, business license information is required and must match the business structure reported to the SOS and comply with the Nevada Revised Statutes (NRS) rules.

| Provider Information                                                                                                    |                                                                                                    |
|----------------------------------------------------------------------------------------------------|----------------------------------------------------------------------------------------------------|
| Enter Provider Business Information                                                                                                    |                                                                                                    |
| Corporations, Limited Liability Companies (LLCs), Limited Liability Partners incorporated in another state or your business is located outside of Nevad | (LLPs), Partnerships, Provider Groups, or Sole Proprietorship, are required to provide their Secretary of State information. If your business is<br>please provide the information on file with the state of incorporation. |
| Secretary of State Issued Business ID ®                                                                                                    |                                                                                                    |
|                                                                                                    |                                                                                                    |
| Secretary of State Registered Name (0)                                                                                                    |                                                                                                    |
| Formation Date (0) Renewal Date (0)                                                                                                    |                                                                                                    |
|                                                                                                    |                                                                                                    |
| Upload files here<br>PDF ONLY, file size no more than 15MB Select files                                                                                 |                                                                                                    |

8. Select "Click to Add License" to add the appropriate license information and upload a copy of the license.

| Enter Provider License Information                                                   |                                              |                                             |            |         |
|--------------------------------------------------------------------------------------|----------------------------------------------|---------------------------------------------|------------|---------|
| Updating License Information – If you need to update any license information, please | se remove the existing license row, then cre | eate a new row with the updated license int | formation. |         |
| * Licenses                                                                           |                                              |                                             |            |         |
| License/Certification Number State                                                   | Licensing Board, State or Entity             | Start Date                                  | End Date   | Actions |
| +Click To Add License 2                                                              |                                              |                                             |            |         |

• Provider types 20 and 77 – Enter license number and select "Search". If an active license is found in the database, a copy of the licensure is not required.

| State Board of Medical Examiners |        |
|----------------------------------|--------|
|                                  | ~      |
| icense/Certification Number      |        |
| 00000                            | Search |

• All other provider types - License information must be active and match documentation on file with licensing board for the enrolling provider. The original issue date of a license must be on or before the requested effective date of enrollment.

**NOTE**: If the license will expire within 30 calendar days, renewed license information should be entered into the application and both the current and renewed license should be attached.

| License Search                |     |
|-------------------------------|-----|
| License/Certification (State) |     |
| Select                        | ~   |
| Name of Issuing Board         |     |
| Select                        | ~   |
| License/Certification Number  |     |
|                               |     |
|                               |     |
| Close                         | Add |

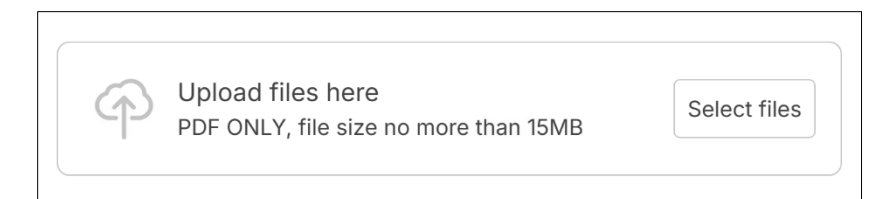

- 9. Enter Drug Enforcement Administration (DEA) information for the enrolling provider, if applicable.
  - If the user answers "Yes," a DEA Number and End Date will be required. The information supplied must belong to the enrolling provider. The system will validate the DEA number entered.

| Drug Enforcement Administration (DEA) Number                                                     |
|--------------------------------------------------------------------------------------------------|
| * Do you have a DEA Number to prescribe, dispense, administer, or procure controlled substances? |
|                                                                                                  |
|                                                                                                  |
| * DEA Number ®                                                                                   |
| Search                                                                                           |
| * End Date                                                                                       |
|                                                                                                  |

10. If applicable, enter the Clinical Laboratory Improvement Amendments (CLIA) Number.

- The CLIA number must belong to the enrolling provider/entity.
- The name on the CLIA certificate must match the provider legal name or DBA.
- If CLIA information is entered, a copy of the CLIA license is required to be uploaded.

| CLIA Number ®      |            |  |
|--------------------|------------|--|
|                    | Search     |  |
| Effective Date (1) | End Date ® |  |
|                    |            |  |
|                    |            |  |

## 1.2.1. Ordering, Prescribing or Referring (OPR) Application or Revalidation Enrollment Type

PDF ONLY, file size no more than 15MB

Please Answer all required questions that are marked with a (\*) red asterisk. The following instructions are designed to clarify certain questions.

1. Check the appropriate boxes explaining why you do not wish to be a fully enrolled Nevada Medicaid provider.

| * Please check the appropriate boxes explaining why you do not wish to be fully enrolled Nevada Medicaid provider. 1 |
|----------------------------------------------------------------------------------------------------|
|                                                                                                    |
| Reimbursement Rates                                                                                                  |
| Medicaid Policy                                                                                                    |
| Practice Capacity                                                                                                    |
| □ Other                                                                                                    |
|                                                                                                    |

## 1.3. Addresses

Provider addresses identify the location where a provider performs services, as well as locations that are used for billing and payment. One address can be added for each address type.

A Service Address is required for Group and Urgent/Emergency Group enrollments. This is the location where services are rendered and must be a physical location of the practice/business/facility. This must be a street address and not a gated community, post office box or virtual office. Each service address for an organization requires a separate application.

Paper checks will be mailed to Pay To address while Electronic Funds Transfer (EFT) testing is performed. If you do not supply a Pay To address, paper checks will be mailed to the service address.

Nevada Medicaid will mail written correspondence to the Mail To address. If you do not supply a Mail To address, written correspondence will be mailed to the service address.

1. For each applicable address type, select "Click to Add..." and enter the required information.

| Nevada Department of<br>Health and Human Services<br>Dinkism of Health Care Financing<br>and Peticy Petial | ATN 112995 Thomas Jefferson (1598)                                     | 758286) New Application Individual Enr         | ollment PT 20 SP 053                                     |                                                         |         | Autosave Enabled                                  |
|----------------------------------------------------------------------------------------------------|------------------------------------------------------------------------|------------------------------------------------|----------------------------------------------------------|---------------------------------------------------------|---------|---------------------------------------------------|
| Sections                                                                                                   | Enter Your Addres                                                      | sses                                           |                                                          |                                                         |         |                                                   |
| Welcome                                                                                                    | Service                                                                |                                                |                                                          |                                                         |         | â                                                 |
| Enrollment Information                                                                                     | The service address is the physical<br>The service address is required | location of the practice/business/facility     | y where services will be rendered. This must be a        | street address and NOT a post office box.               |         |                                                   |
| O Provider Information                                                                                     | *                                                                      |                                                |                                                          |                                                         |         |                                                   |
| Addresses                                                                                                  | Street Address                                                         | City                                           | State                                                    | Zip+4                                                   | Actions |                                                   |
| Ownership and Disclosure                                                                                   | + Click to Add a Service Address                                       |                                                |                                                          |                                                         |         |                                                   |
| Other Information                                                                                          |                                                                        |                                                |                                                          |                                                         |         |                                                   |
| Contact Information                                                                                        | Payr-To                                                                |                                                |                                                          |                                                         |         |                                                   |
| O Misc Attachments                                                                                         | Fay-10                                                                 |                                                |                                                          |                                                         |         |                                                   |
| Summary                                                                                                    | Street Address                                                         | City                                           | State                                                    | Zip+4                                                   | Actions |                                                   |
|                                                                                                    | + Click to Add a Pay-To Address                                        |                                                |                                                          |                                                         |         |                                                   |
|                                                                                                    | Paper checks will be mailed to Pay-To ad                               | Idress while Electronic Funds Transfer (EFT) t | esting is performed. If you do not supply a Pay-To addre | ss, paper checks will be malled to the service address. |         |                                                   |
|                                                                                                    |                                                                        |                                                |                                                          |                                                         |         |                                                   |
|                                                                                                    | Mail-To                                                                |                                                |                                                          |                                                         |         |                                                   |
|                                                                                                    | Street Address                                                         | City                                           | State                                                    | Zip+4                                                   | Actions |                                                   |
|                                                                                                    | + Click to Add a Mail-To Address                                       |                                                |                                                          |                                                         |         | -                                                 |
|                                                                                                    | Previous                                                               |                                                |                                                          |                                                         | Save    | & Finish Later Next                               |
|                                                                                                    |                                                                        |                                                |                                                          |                                                         | Provi   | der Flex Enrollment Portal<br>Powered by Gainwell |
| 1 of 11 Completed                                                                                          |                                                                        |                                                | © 2025 Gainwell Technologies Company. All rig            | hts reserved. Nevada Online Privacy Policy              |         |                                                   |

2. When an address is entered, select "Verify Address" to verify correct address information based on US Postal Service Information.

| All addresses need to I | be verified |                  |   |
|-------------------------|-------------|------------------|---|
| Street Address          |             | Street Address 2 |   |
| 915 W Fifth St          |             |                  |   |
| City                    |             | * State          |   |
| Reno                    |             | Nevada           | ~ |
| Zip+4                   | * County    |                  |   |
| 89503                   | Wash        | De               | ~ |

3. Select the Original or Verified Address.

| Туре                | Address        | Clty/State | Zip       | Actions |
|---------------------|----------------|------------|-----------|---------|
| Original<br>Address | 915 W Fifth St | Reno,NV    | 89503     | Select  |
| Verified<br>Address | 915 W 5TH ST   | RENO,NV    | 895034313 | Select  |

- 4. After verification, complete the remaining required information for the address type and select "Add".
  - The email address associated with the Service Address and Mail To address are used for provider notifications and outreach related to the enrollment, billing, and prior authorizations.

| 89521-3103          | Washoe | 9                     | ~     |
|---------------------|--------|-----------------------|-------|
| Verify Address      |        |                       |       |
| Email Address       | * (    | Confirm Email Address |       |
| Office Phone Number | Ext    | Phone TDD             |       |
| * Contact Name      | * Co   | ntact Phone Number    | Ext   |
| Cancel              |        |                       | 4 Add |

## 1.3.1. Ordering, Prescribing or Referring Application or Revalidation Enrollment Types

For Ordering, Prescribing or Referring Application or Revalidation enrollment types, the Mail To address is required. Nevada Medicaid will mail written correspondence to the Mail To address and attempt to make contact at the phone number provided.

# 1.4. Ownership and Disclosure

Please see the Ownership and Disclosure section of the <u>Medicaid Provider Enrollment Compendium</u> (<u>MPEC</u>) for additional instructions. Ownership information should match Medicare enrollment, if applicable.

Completion of this section is a condition of participation in the Nevada Medicaid program and is mandated by 42CFR §455.100 – 106.

**Direct ownership interest** is defined as the possession of stock, equity in capital or any interest in the profits of the disclosing entity. A disclosing entity is defined as a Medicare provider or supplier, or other entity that furnishes services or arranges for furnishing services under Medicaid or the Maternal and Child Health program, or health-related services under the social services program.

**Indirect ownership interest** is defined as ownership interest in an entity that has direct or indirect ownership interest in the disclosing entity. The amount of indirect ownership in the disclosing entity that is held by any other entity is determined by multiplying the percentage of ownership interest at each level. An indirect ownership interest must be reported if it equates to an ownership interest of five (5) percent or more in the disclosing entity. Example: If A owns 10 percent of the stock in a corporation that owns 80 percent of the stock of the disclosing entity, A's interest\_equates to an 8

percent indirect ownership and must be reported.

**Controlling interest** is defined as the operational direction or management of a disclosing entity which may be maintained by any or all of the following devices: the ability or authority, expressed or reserved, to amend or change the corporate identity (i.e., joint venture agreement, unincorporated business status) of the disclosing entity; the ability or authority to nominate or name members of the Board of Directors or Trustees of the disclosing entity; the ability or authority, expressed or reserved, to amend or change the by-laws, constitution, or other operating or management direction of the disclosing entity; the right to control any or all of the assets or other property of the disclosing entity upon the sale or dissolution of that entity; the ability or authority, expressed or reserved, to control the sale of any or all of the assets by way of mortgage or other indebtedness, to dissolve the entity, or to arrange for the sale or transfer of the disclosing entity to new ownership or control.

#### **Other definitions:**

**Agent** means any person who has been delegated the authority to obligate or act on behalf of a provider.

Disclosing entity means a Medicaid provider or a fiscal agent.

Fiscal agent means a contractor that processes or pays vendor claims on behalf of the Medicaid agency.

**Managing employee** means a general manager, business manager, administrator, director, or other individual who exercises operational or managerial control over, or who directly or indirectly conducts the day-to-day operation of an institution, organization or agency.

**Other disclosing entity** means any other Medicaid disclosing entity and any entity that does not participate in Medicaid but is required to disclose certain ownership and control information because of participation in any of the programs established under Title V, XVIII or XX of the Act. This includes:

- Any hospital, skilled nursing facility, home health agency, independent clinical laboratory, renal disease facility, rural health clinic or health maintenance organization that participates in Medicare (Title XVIII),
- Any Medicare intermediary or carrier; and
- Any entity (other than an individual practitioner or group of practitioners) that furnishes, or arranges for the furnishing of, health-related services for which it claims payment under any plan or program established under Title V or Title XX of the Act.

**Ownership interest** means the possession of equity in the capital, the stock, or the profits of the disclosing entity.

Person with an ownership or control interest means a person or corporation that:

- Has an ownership interest totaling five (5) percent or more in a disclosing entity,
- Has an indirect ownership interest equal to five (5) percent or more in a disclosing entity,
- Has a combination of direct and indirect ownership interests equal to five (5) percent or more in a disclosing entity,
- Owns an interest of five (5) percent or more in any mortgage, deed of trust, note, or other obligation secured by the disclosing entity if that interest equals at least five (5) percent of the value of the property or assets of the disclosing entity,
- Is an officer or director of a disclosing entity that is organized as a corporation; or
- Is a partner in a disclosing entity that is organized as a partnership.

#### Subcontractor means:

- An individual, agency or organization to which a disclosing entity has contracted or delegated some of its management functions or responsibilities of providing medical care to its patients; or
- An individual, agency or organization with which a fiscal agent has entered into a contract, agreement, purchase order, or lease (or leases of real property) to obtain space, supplies, equipment, or services provided under the Medicaid agreement.

**Supplier** means an individual, agency or organization from which a provider purchases goods and services used in carrying out its responsibilities under Medicaid (e.g., a commercial laundry, a manufacturer of hospital beds or a pharmaceutical firm).

**NOTE:** Individual Enrollment applications are required to enter all Agents and Managing Employees.

Ownership information is not required for Individuals, with the exception of sole proprietors.

1. Select "Add a record" to add ownership information.

| Provider Ownership and Control Structure                                                                                             |            |          |             |                   |         |
|----------------------------------------------------------------------------------------------------|------------|----------|-------------|-------------------|---------|
| List all person(s) / entities with an ownership of 5% or more or controlling interest in the provider (including managing employees) |            |          |             |                   |         |
| Thomas Jefferson                                                                                                    |            |          |             |                   |         |
| *                                                                                                    |            |          |             |                   |         |
| Type of Entity                                                                                                    | Legal Name | SSN/FEIN | Ownership % | Authorized Repres | Actions |
|                                                                                                    |            |          |             |                   |         |
| Add a record                                                                                                    |            |          |             |                   |         |

2. Select the "Type of Entity" – the values displayed in the dropdown list are dependent on the Enrollment Type. For an Individual enrollment, the enrolling individual should be listed as owner.

|                                                                                                    | Ownership                                              | -                                                                                                    |
|----------------------------------------------------------------------------------------------------|--------------------------------------------------------|----------------------------------------------------------------------------------------------------|
| Sectors 1                                                                                                    | Type Of Entity                                         | 0                                                                                                    |
| # 100 cm                                                                                                    | Select 😵                                               |                                                                                                    |
| <ul> <li>Contract (Research)</li> </ul>                                                                                                    | Select                                                 | and the second second se |
| The second second second second second second second second second second second second second second second se                                                                                                    | Authorized Representative                              |                                                                                                    |
| -                                                                                                    | Managing Employee and/or Agent                         | And and Address of Address                                                                                                    |
| · Tenerolity and Manhaom                                                                                                    | Owner                                                  |                                                                                                    |
| Recordson (                                                                                                    |                                                        |                                                                                                    |
| · Company Street of Street of Street |                                                        |                                                                                                    |
| · the factor format                                                                                                    |                                                        |                                                                                                    |
| Names and Address                                                                                                    |                                                        |                                                                                                    |
| the second                                                                                                    |                                                        |                                                                                                    |
| - Terrary Manager                                                                                                    |                                                        |                                                                                                    |
| A March March 199                                                                                                    |                                                        |                                                                                                    |
| and the second second s |                                                        | Reads for Southeast South                                                                                                    |
| Ref Britsmann and                                                                                                    | at 2010 Spread Technologies Company, Minghon and water | Contract Printer Parket                                                                                                    |

| Ownership 3                                                                                                    | Ownership 3                                                                                                    |
|----------------------------------------------------------------------------------------------------|----------------------------------------------------------------------------------------------------|
| * Type Of Entity                                                                                                 | * Type Of Entity                                                                                                 |
| Owner 🗸                                                                                                    | Managing Employee and/or Agent ~                                                                                 |
| % of Ownership                                                                                                   | First Name ①     Mi     Last Name ③                                                                              |
| First Name ①     MI     Last Name ①                                                                              | * Title ①                                                                                                    |
| Title ①                                                                                                    | Street Address      Street Address 2                                                                             |
| Street Address ①     Street Address 2 ③                                                                          | City ①     • State     • Zip + 4 ①     Select     ·                                                              |
| City ①         • State         • Zip + 4 ①         • Select         • Select                                     | • Email Address                                                                                                  |
| Email Address                                                                                                    | Does this entity own 5 percent or more of any other business (healthcare related or non-<br>healthcare related)? |
| Does this entity own 5 percent or more of any other business (healthcare related or non-<br>healthcare related)? | * Employee Indicator<br>Select ~                                                                                 |
| Close                                                                                                    | Close                                                                                                    |

3. Enter the required information for the type of Entity.

| Ownership 3    |                  |     |
|----------------|------------------|-----|
| Type Of Entity |                  |     |
| Authorized Rep | presentative     | *   |
| * First Name ① | MI * Last Name ③ |     |
| ■ SSN ④        | * Birth Date     |     |
| Close          |                  | Add |

4. If any owner or managing employee selected "Yes" to owning five (5) percent or more of any other business, the Other Business Interests page will display. Select "Click to Add Additional Businesses" to disclose individuals with five (5) percent or more ownership or controlling interest in another business/entity, if applicable. Please list all businesses/entities under the appropriate individual.

| Below is a li<br>ousiness/er                                                            | st of disclos<br>ntity. Please | ed individua<br>list all busin | ls with own<br>esses/entit | ership or co<br>ies under th | ontrolling in<br>ne appropri | nterest in ar<br>ate individu | other<br>Ial. |
|-----------------------------------------------------------------------------------------|--------------------------------|--------------------------------|----------------------------|------------------------------|------------------------------|-------------------------------|---------------|
| Example: If John Doe is listed, you must disclose all additional ownership of entities. |                                |                                |                            |                              |                              |                               |               |
| Atticus Finch                                                                           | ١                              |                                |                            |                              |                              |                               |               |
|                                                                                         | Federal Tax ID                 | Street Addr                    | Street Addr                | City                         | State                        | Zip+4                         | Actions       |

|               | Additional Business                   | Interests           | internal in another<br>state individual. |
|---------------|---------------------------------------|---------------------|------------------------------------------|
| -             | * Business/Entity Name                | Federal Tax ID      | Î                                        |
|               | Use Previous Address * Street Address | Street Address 2    | -                                        |
|               | * City                                | * State<br>Select ✓ |                                          |
| Contraction   | * Zip+4                               |                     |                                          |
| Torac Manager | Close                                 | Ad                  |                                          |

#### 1.4.1. Disclosure Questions

- 1. Answer the disclosure questions listed in Background and Disclosure of Disclosing Entity as required by State and Federal policy.
  - If "Yes" is selected, the user will be required to provide additional details.

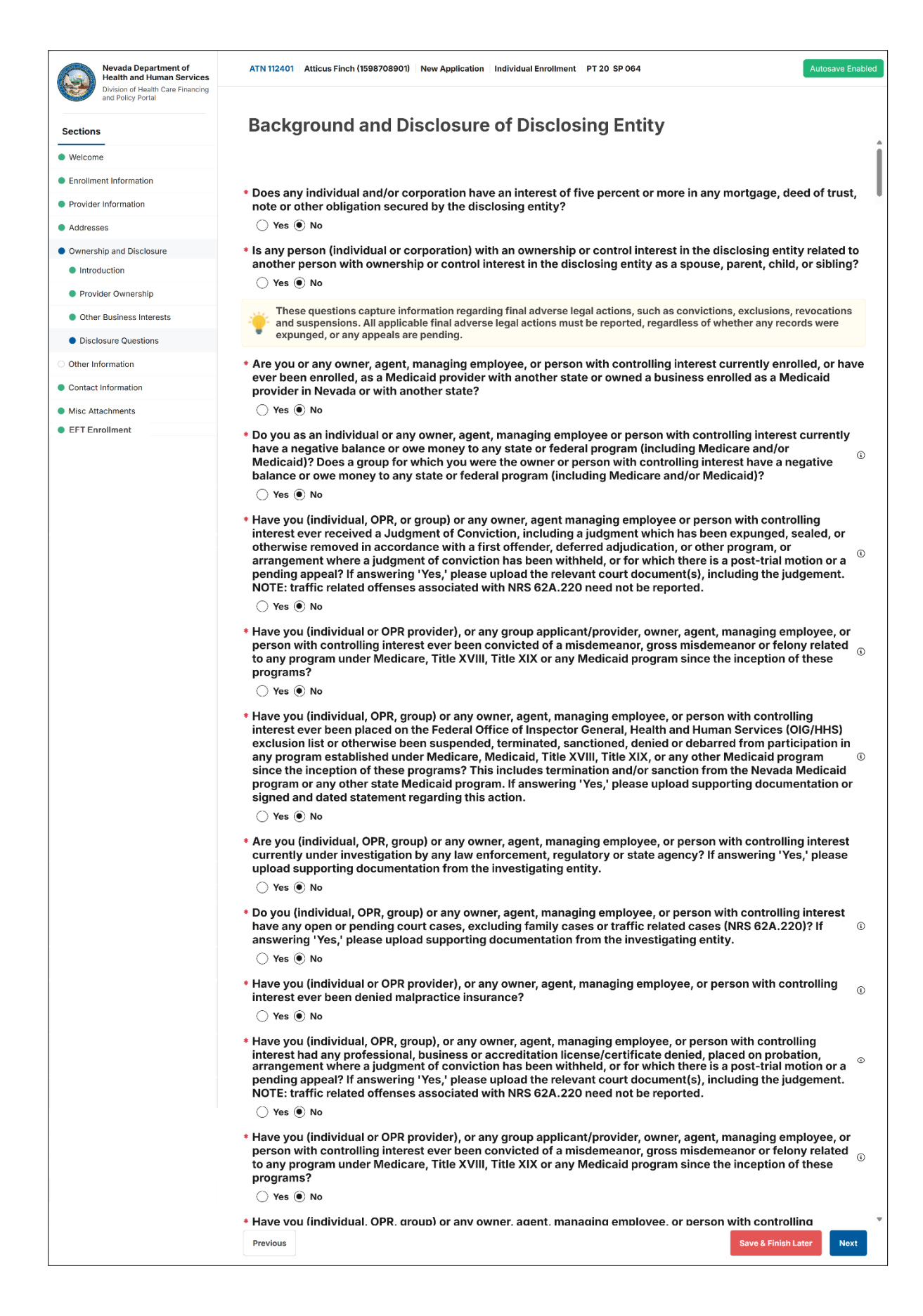

## 1.5. Other Information

The Other Information page displays questions and fields based on enrollment type and provider type.

**NOTE**: This page will not display for OPR and Urgent/Emergency Individual Enrollment Types.

Provide other additional information, such as Days and Hours of Operation, Accepting New Patients, and hospital privileges.

Please answer all required questions that are marked with a (\*) red asterisk.

| Nevada Department of<br>Health and Human Services      | ATN 112401 Atticus Finch (1598708901) New Application Individual Enrollment PT 20 SP 064                                     | Autosave Enabled  |
|--------------------------------------------------------|----------------------------------------------------------------------------------------------------|-------------------|
| Division of Health Care Financing<br>and Policy Portal |                                                                                                    |                   |
| Sections                                               | Days and Hours of Operation                                                                                                  |                   |
| Welcome                                                | M-F, 8-5                                                                                                    |                   |
| Enrollment Information                                 | Do you currently or will you provide service to recipients in the Fee For Service program, the Managed Care program or both? |                   |
| Provider Information                                   | Fee For Service and Managed Care 🛛 👻                                                                                         |                   |
| Addresses                                              |                                                                                                    |                   |
| Ownership and Disclosure                               | Are you currently accepting new patients? ◎     ● Yes ○ No                                                                   |                   |
| Other Information                                      |                                                                                                    |                   |
| Contact Information                                    | Can you accommodate recipients with special needs r ⊕                                                                        |                   |
| Misc Attachments                                       | • Do you have hospital privileges? ()                                                                                        |                   |
| EFT Enrollment                                         | ● Yes ○ No                                                                                                    |                   |
| Summary                                                | Please describe where                                                                                                    |                   |
|                                                        |                                                                                                    |                   |
|                                                        |                                                                                                    |                   |
|                                                        |                                                                                                    |                   |
|                                                        | * Are you a board approved supervisor for a provider type 93 intern?                                                         |                   |
|                                                        | ○ Yes                                                                                                    | Ļ                 |
|                                                        | Previous Save &                                                                                                    | Finish Later Next |

### 1.5.1. Supervisor for a Provider Type 93 Substance Use Treatment Intern

The following individual provider types will be required to indicate if they are a board approved supervisor for a provider type 93 Substance Use Treatment Intern:

- 14 Behavioral Health Outpatient Treatment specialites 305 Licensed Clincial Social Worker (LCSW), 306 Licensed Marriage and Family Therapist (LMFT), and 307 Clincial Professional Counselor (CPC).
- 20 Physician, MD, Osteopath, DO
- 24 Advances Practice Registered Nurses (APRN)
- 26 Psychologist
- 77 Physician Assistant (PA)
- 74 Nurse Midwife

- 93 Substance Use Treatment specialties 701 Certified Alcohol and Drug Counselor (CADC), 702 Licensed Alcohol and Drug Counselor (LADC) and 709 Licensed Clinical Alcohol and Drug Counselor (LCADC).
- 1. Select "Yes" or "No" to note if you are a board approved supervisor for a provider type 93 intern.
  - If the answer is Yes, select "Click to Add Interns" to provide intern information.
  - Interns reported in the enrollment application must be actively enrolled with Nevada Medicaid.

| * Are you a board ap<br>◉ Yes ◯ No                                | <ul> <li>Are you a board approved supervisor for a provider type 93 intern?</li> <li></li></ul> |           |     |        |              |     |         |
|-------------------------------------------------------------------|-------------------------------------------------------------------------------------------------|-----------|-----|--------|--------------|-----|---------|
| Intern Informa<br>If so, please enter the<br>* Disclosures-Intern | ation<br>ir information below.<br>s                                                             |           |     |        |              |     |         |
| First Name                                                        | МІ                                                                                              | Last Name | NPI | Agency | Phone Number | Ext | Actions |
| + Click To Add Intern                                             | <u>ns</u> 1                                                                                     |           |     |        |              |     |         |

| Interns      |              |     |
|--------------|--------------|-----|
| * NPI        |              |     |
|              | Search       |     |
| Location     |              |     |
| Select       |              | ~   |
| First Name   | MI Lact Name |     |
|              |              |     |
| Phone Number |              | Evt |
| ()           |              |     |
|              |              |     |
| Agency Name  |              |     |
| Regin Date   |              |     |
|              |              |     |
|              |              |     |
| Close        |              | Add |
|              |              |     |
|              |              |     |
|              |              |     |
|              |              |     |

### 1.5.2. Supervisor Disclosure

The following individual provider types are required to disclose the agency supervisor information.

- 14 Behavioral Health Outpatient Treatment specialites 300 Qualified Mental Health Professional (QMHP), 301 Qualified Mental Health Associate (QMHA), and 302 Qualified Behavioral Aide (QBA)
- 82 Behavioral Health Rehabilitative Treatment specialties 300 Qualified Mental Health Professional (QMHP), 301 Qualified Mental Health Associate (QMHA), and 302 Qualified Behavioral Aide (QBA)
- 85 Applied Behavior Analysis specialties 312 Licensed and Board Certified Assistant Behavior Analyst (BCABA), and 314 Registered Behavior Technician (RBT)
- 93 Substance Use Treatment specialties 703 Certified Alcohol and Drug Counselor Intern (CADC-I), and 705 Licensed Clinical Alcohol and Drug Counselor Intern (LCADC-I)

• 26 – Psychologist specialties 246 Psychological Assistant, 247 Psychological Intern, and 248 Psychological Trainee.

Individuals enrolling as a provider type 89 – Community Health Worker are required to disclose their supervising provider information.

1. Select "Click to Add Supervisors" to add a supervisor.

| Supervisor Dis        | Supervisor Disclosure                                  |      |                 |           |        |         |
|-----------------------|--------------------------------------------------------|------|-----------------|-----------|--------|---------|
| Please enter your     | Please enter your Agency Supervisor information below. |      |                 |           |        |         |
|                       |                                                        |      |                 |           |        |         |
| * First Name          | Last Name                                              | NDI  | Supervisor Type | Primary   | Agency | Actions |
| First Name            |                                                        | INF1 | Supervisor Type | Fillinaly | Agency | Actions |
| +Click To Add S       | upervisors                                             |      |                 |           |        |         |
| Please upload supervi | sor credentials/licens                                 | е.   |                 |           |        |         |
| Upload/View Files     |                                                        |      |                 |           |        |         |

2. Enter "NPI" and select "Search" to enable the remaining fields.

| Supervisor         |        |                    |        |
|--------------------|--------|--------------------|--------|
| NPI                |        | - 2                |        |
|                    | Search |                    |        |
| Туре               |        | Location           |        |
| Select             | ~      | Select             | $\sim$ |
| First Name         | MI     | Last Name          |        |
| Email Address      |        |                    |        |
| Agency Name        |        | Professional Title |        |
|                    |        |                    |        |
| Phone Number       |        | Ext                |        |
| ()                 |        |                    |        |
| Begin Date         |        |                    |        |
|                    |        |                    |        |
| Primary Supervisor |        |                    |        |
| Close              |        |                    | Add    |

• The supervisor must be actively enrolled with Nevada Medicaid.

3. Select the supervisor type from the "Type" drop down.

| ľ   | NPI                                    |             |                      |  |
|-----|----------------------------------------|-------------|----------------------|--|
|     | 1234567890                             |             |                      |  |
| * ] | Гуре                                   | 3           | Location             |  |
|     | Select                                 | <b>&gt;</b> | Select V             |  |
| *   | Select<br>Clinical                     |             | MI 🔹 Last Name       |  |
|     |                                        |             |                      |  |
|     | Direct                                 |             |                      |  |
| e E | Direct                                 |             |                      |  |
| • E | Direct<br>Email Address<br>Agency Name |             | * Professional Title |  |
|     | Direct<br>Email Address<br>Agency Name |             | Professional Title   |  |
| • E | Email Address                          |             | Professional Title   |  |

4. Complete the remaining required information and select "Add" to return to the application.

| Supervisor             |                                    |     |
|------------------------|------------------------------------|-----|
| NPI                    |                                    |     |
| 1234567890             |                                    |     |
| Туре                   | * Location                         |     |
| Clinical 🗸             | 5061 N RAINBOW BLVD STE 180 (8838) | ~   |
| First Name             | MI 🔹 Last Name                     |     |
| Jessica                | Bloom                              |     |
| Email Address          |                                    |     |
| jbloom.abc@unknown.com |                                    |     |
| Agency Name            | * Professional Title               |     |
| ABC Behavioral Agency  | Clinical Supervisor                |     |
| Phone Number           | Ext                                |     |
| (123)456-7890          |                                    |     |
| Begin Date             |                                    |     |
| 04/14/2025             | x                                  |     |
| Primary Supervisor     |                                    |     |
| Close                  |                                    | Add |

5. Select "Upload/View Files" to upload supervisor credentials/license.

| S<br>P | upervisor Dis<br>ease enter your                                                                                                    | c <b>losure</b><br>Agency Superviso | r information below | I.              |         |          |         |
|--------|----------------------------------------------------------------------------------------------------|-------------------------------------|---------------------|-----------------|---------|----------|---------|
| *      | First Name                                                                                                    | Last Name                           | NPI                 | Supervisor Type | Primary | Agency   | Actions |
|        | Jessica                                                                                                    | Bloom                               | 123456789           | Clinical        | Yes     | ABC Beha | Remove  |
| PI     | Jessica       Bloom       123456789       Clinical       Yes       ABC Beha       Remove         +Click To Add Supervisors       Please upload supervisors       Upload/View Files       Please upload supervisors       Please upload supervisors |                                     |                     |                 |         |          |         |

## 1.6. Contact Information

If questions arise during application processing, Nevada Medicaid may attempt to contact the person listed on the Contact Information page regarding this application.

| <b>Contact Information</b>                                                         |                                                                                                    |
|------------------------------------------------------------------------------------|----------------------------------------------------------------------------------------------------|
| Provide the appropriate contact person and infection the Contact Information page. | ormation for the enrollment application. If correspondence is needed during application processing, Gainwell Technologies will attempt to contact the person listed on |
| Contact Name                                                                       |                                                                                                    |
| * First name ① * Last name                                                         | 0                                                                                                    |
| Jean Finch                                                                         |                                                                                                    |
| * Phone Number ①                                                                   | Evt ()                                                                                                    |
| (123) 456-7890                                                                     |                                                                                                    |
| * Contact Email ①                                                                  | Confirm Email Address                                                                                                    |
| jlfinchOM@unknown.com                                                              | jlfinchOM@unknown.com                                                                                                    |
| * Preferred Communication Method                                                   |                                                                                                    |
| Email ~                                                                            |                                                                                                    |
|                                                                                    |                                                                                                    |
|                                                                                    |                                                                                                    |
|                                                                                    |                                                                                                    |
| Previous                                                                           | Save & Finish Later Next                                                                                                    |

## 1.7. Misc Attachments

Additional supporting documentation can be uploaded with the application if necessary. All documents must be uploaded at the time of submission for the application to be considered complete.

1. Select "Upload/View Files" button.

| Sections                                     | Upload Miscellaneous Attachments                                                         |
|----------------------------------------------|------------------------------------------------------------------------------------------|
| Welcome                                      |                                                                                          |
| Enrollment Information                       | Please upload any door water to be relevant in reviewing and approving your application. |
| <ul> <li>Provider Information</li> </ul>     |                                                                                          |
| Addresses                                    | Uplead/vaw +ale                                                                          |
| <ul> <li>Ownership and Disclosure</li> </ul> |                                                                                          |
| Other Information                            |                                                                                          |
| Contact Information                          |                                                                                          |
| <ul> <li>Misc Attachments</li> </ul>         |                                                                                          |
| <ul> <li>Summary</li> </ul>                  |                                                                                          |

- 2. Click the "Select Files" button and choose a PDF to attach.
  - Attachments must be in PDF format and have a file size maximum of 15MB.

| Miscellaneous File Uploads                             |              |
|--------------------------------------------------------|--------------|
| Select A File<br>PDF ONLY, file size no more than 15MB | SELECT FILES |
| File Name                                              |              |
| * File Type                                            | ✓ Upload     |
|                                                        |              |
| No Files Currently Uploaded                            |              |
|                                                        | Done         |

- 3. Select the "File Type" from the drop-down menu.
- 4. Click the "Upload" button

| Select A File<br>PDF ONLY, file size no more than 15MB | FILES |
|--------------------------------------------------------|-------|
| File Name                                              |       |
| * File Type<br>Select V Upload                         | 4     |

5. File is successfully uploaded. Select "**Done**" to return to application.

| Viscellaneous File Uploads                             |              |
|--------------------------------------------------------|--------------|
|                                                        |              |
| Select A File<br>PDF ONLY, file size no more than 15MB | SELECT FILES |
| File Name                                              |              |
| * File Type                                            |              |
| Select ~                                               | Upload       |
| ExtraDocumentation.pdf                                 | Remove       |
|                                                        | ]            |
|                                                        | Done         |

# 1.8. Electronic Funds Transfer (EFT) Enrollment

All providers who will be receiving payment from Nevada Medicaid and Nevada Check Up must accept payments via (EFT). If a provider does not have an active EFT account enrolled with Nevada Medicaid, that provider's Nevada Medicaid enrollment may be terminated.

#### EFT information entered must belong to the enrolling provider.

**NOTE**: The "EFT Enrollment" section will not display for individual provider types 32 (Ambulance, Air or Ground) and 89 (Community Health Worker) or for individuals with a billing type of Performer.

- 1. Enter Financial Institution Routing Number
- 2. Provider's Account Number with Financial Institution

| * Financial Institution Routing Number 🖲 💶               |
|----------------------------------------------------------|
|                                                          |
| * Provider's Account Number with Financial Institution © |
|                                                          |
|                                                          |

- 3. Upload Bank Letter or Voided check.
  - Voided checks must be pre-printed. Checks cannot be handwritten or temporary.
  - The printed name on the voided check or bank letter must match the legal name or the Doing Business As (DBA) name entered on the application.
  - The routing number on the voided check must match the routing number entered on the EFT page.
  - The bank account number listed on the voided check must match the bank account number entered on the EFT page.
  - Deposit slips and direct deposit slips are not acceptable.
  - If a bank letter is attached in lieu of a voided check:
    - i. It must be printed on the bank's letterhead.
    - ii. It cannot be handwritten.

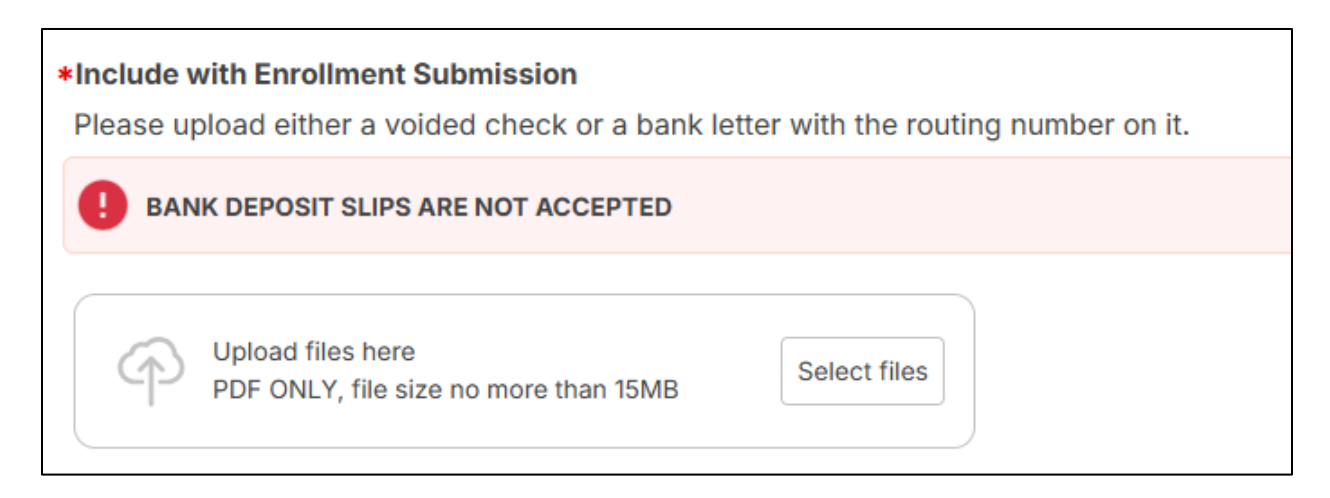

#### 4. Click the "Electronic 1099 Consent Document" link to download and save a copy for your records.

| The Internal Revenue Service (IRS) requires a Payer to receive affirmative consent from providers to deliver 1099 Forms electronically. If you would like to receive your 1099 electronically, download and save a copy of the electronic 1099 consent document for your records. | Electronic 1099 Consent                                                                                                    |
|----------------------------------------------------------------------------------------------------|----------------------------------------------------------------------------------------------------|
|                                                                                                    | The Internal Revenue Service (IRS) requires a Payer to receive affirmative consent from providers to deliver 1099 Forms electronically. If you would like to receive your 1099 electronically, download and save a copy of the electronic 1099 consent document for your records. |
| Electronic 1099 Consent Document                                                                                                    | Electronic 1099 Consent Document                                                                                                    |

- 5. Answer the question that appears: "Do you consent to electronic delivery?"
  - Select "Yes" to receive electronic 1099.
  - Select "No" to receive paper 1099.

\* Do you want to receive your 1099 form electronically from Nevada Medicaid?
 Yes (Recommended)
 No

### 1.9. Application Review/Summary

The summary page provides a summary of the information that was included on the provider enrollment application. If changes are required when viewing the Summary page, select the appropriate "Go To Section" button or select the section from the "Sections" panel to navigate back to that page.

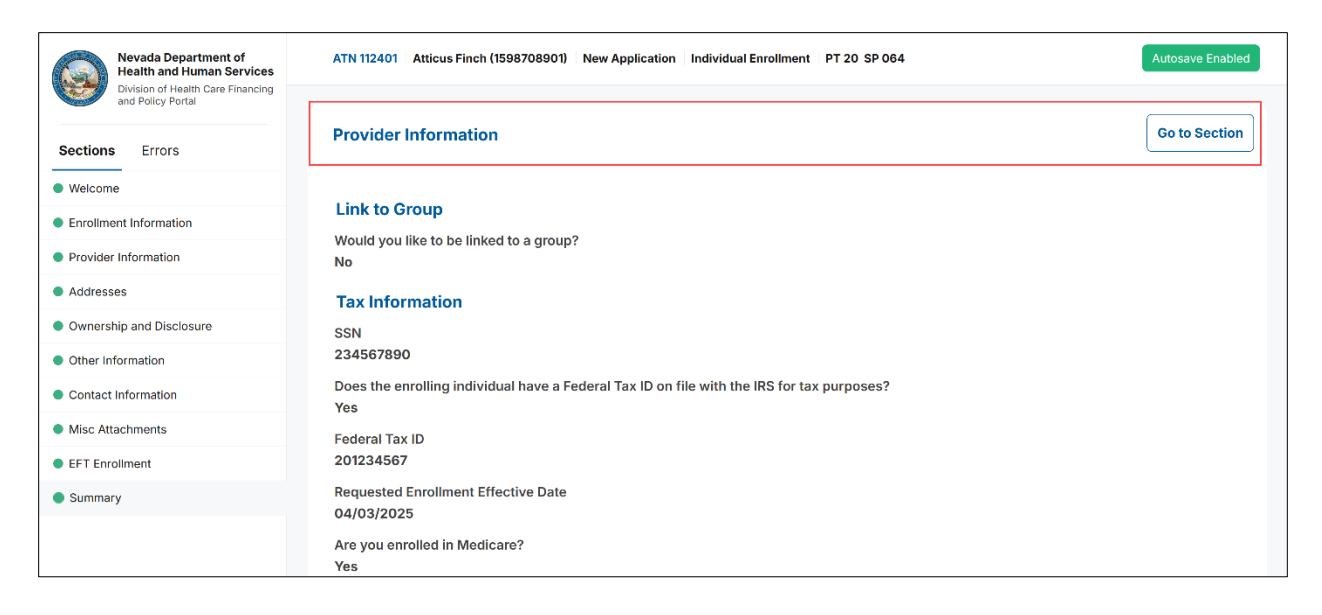

## 1.9.1. Error Identification

Once on the Summary page, a tab will appear with any validation errors in the application. This will check the application information to ensure all required fields are completed for the provider type entered, and the information entered meets field requirements. Any errors identified must be corrected prior to submission.

1. Select the red arrow to be directed to the page containing the error.

| Sections                                                                             | Errors (4)                                                 |   |
|--------------------------------------------------------------------------------------|------------------------------------------------------------|---|
| General<br>You are missin<br>files.                                                  | ng required                                                | ÷ |
| Financial Inst<br>Number<br>Financial Insti<br>Number is a re                        | itution Routing<br>tution Routing<br>equired field.        | ÷ |
| Provider's Ac<br>with Financia<br>Provider's Ac<br>with Financial<br>required field. | count Number<br>I<br>count Number<br>Institution is a      | ÷ |
| Provider Own<br>You are requir<br>least one Man<br>Employee and                      | e <b>rship</b><br>red to enter at<br>agging<br>I/or Agent. | ÷ |

• If any required attachments are missing, navigate to the Summary page for a list of "Missing Files".

| Missing Files                                                                         |               |
|---------------------------------------------------------------------------------------|---------------|
| Description                                                                           |               |
| Voided Check or Bank letter for EFT, if applicable                                    | Go To Section |
| Documentation showing Taxpayer Identification Number: SS-4 or CP575 or W-9 or SS Card | Go To Section |

• Once corrections are made to the field, the error count will update automatically. When all errors are resolved, the application may be submitted.

## 1.10. Application Submission

1. To begin the application submission process, select "E-Sign".

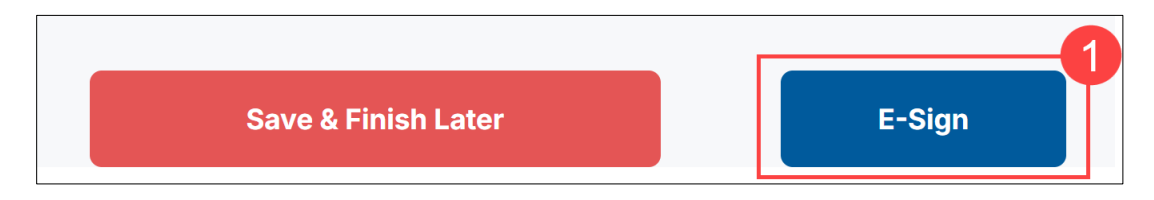

- 2. Select the signers from the drop-down list.
  - If no drop-down is available, the signer is the individual listed on the application.
- 3. Select "Submit" to submit the enrollment application.

| 📩 Nevada Medicaid Provider Enrollment                                                                                                    | e-Sign                                                                           |                                                                                    |                                                           |
|----------------------------------------------------------------------------------------------------|----------------------------------------------------------------------------------|------------------------------------------------------------------------------------|-----------------------------------------------------------|
| NOTICE: Once you begin the e-signing pro<br>update anything on the application. Please<br>accurate. Only start the e-signing process.      | cess the application will<br>ensure all information p<br>after you have reviewed | be locked and you will r<br>rovided on the application<br>everything entered is tr | not be able to<br>on is true and<br>ue and accurate.      |
| he following documents are required to submit the provider of<br>ompleting/signing the required documents. If no drop-down<br>application. | nrolment application. Please<br>is available that is because th                  | select from the drop-down's b<br>e signer is defaulted to match                    | elow to assign who will be<br>the information provided on |
| 52-Provider Enrollment Agreement (Individual)                                                                                              |                                                                                  |                                                                                    |                                                           |
| Enrolling Provider                                                                                                    | Atticus Finch                                                                    | afinch87@unknown.com                                                               |                                                           |
| 56-Nevada Medicaid and Nevada Check Up Provid                                                                                              | er Contract (Individual)                                                         |                                                                                    |                                                           |
| Enrolling Provider                                                                                                    | Atticus Finch                                                                    | afinch87(punknown.com                                                              |                                                           |
| Administrator                                                                                                    |                                                                                  |                                                                                    | 6                                                         |
|                                                                                                    |                                                                                  |                                                                                    | ashbaard Submit                                           |

## 1.11. After Submission

Once the application is ready for approval, the Dashboard shows Awaiting Signatures as the Status to indicate that the application is ready to begin the electronic signature process.

All documents must be signed electronically before the enrollment application will be finalized.

To view the signature status:

1. Click the application's row in the Dashboard to check the status of all signatures.

| ello Mis | ses Training | 1               |                 |             | Provider Enrollme      | ent Booklet Enro | Iment Checklist | Start Application  |
|----------|--------------|-----------------|-----------------|-------------|------------------------|------------------|-----------------|--------------------|
| pplicati | ons List     |                 |                 |             |                        | Search           |                 | Al V               |
| ATN 🔶    | NPI O        | Provider Type 🗢 | Provider Name O | Application | ♦ Status ♦             | Submitted On 💠   | Updated On O    | Contact 🔶          |
| 105914   |              | 14              |                 | NEW         | Awaiting<br>Signatures | 02/20/2025       | 02/20/2025      | Test Contact       |
| 105957   |              | 24              |                 | NEW         | Submitted              | 02/23/2025       | 02/20/2025      | Misses<br>Training |
| 105930   |              | 24              |                 | NEW         | Submitted              | 02/20/2025       | 02/20/2025      | Misses<br>Training |
| 105928   |              | 24              |                 | NEW         | Withdraw               |                  | 02/19/2025      |                    |
| 105875   |              | 20              |                 | NEW         | Withdraw               |                  | 02/19/2025      |                    |

2. Select the "Signing Status" button.

|   |          |                     |                            |                            | Reader Standings | - | <br>- |
|---|----------|---------------------|----------------------------|----------------------------|------------------|---|-------|
| - | ana Lint |                     |                            |                            |                  |   |       |
| - |          | Personal Property 1 | ATN<br>Provider Name       | 105914                     |                  | - | <br>  |
|   |          |                     | Status<br>Application Type | Awaiting Signatures<br>NEW |                  |   |       |
|   |          |                     | Provider Type              | 14                         |                  |   |       |
| - |          |                     | Cancel                     |                            | Signing Status   |   | <br>- |
|   |          | -                   |                            | L_                         |                  |   |       |
| - |          |                     |                            |                            | -                |   |       |

The Signing Status page displays. Review the page to see the status of each signer.

The Providers List will show each signer, the status, and expiration date of each DocuSign envelope.

Note the following statuses:

- "Created" means the document/envelope has been created. Please allow 24 hours for the initial envelope to be sent. Subsequent envelopes will be sent within 24 hours when the previous is completed.
- "Sent" means the document/envelope has been sent for signature to the email address listed in the application. If the email address listed is not correct, the user may select "Edit Email" to update the DocuSign email address.

**NOTE**: This will not update the email address on file with the enrollment.

• "Completed" means the document/envelope has been signed.

Once an envelope is sent, an expiration date will appear next to the status icon.

The expiration date is 30 calendar days from the date the envelope was sent. If the date expires without all the signatures, the provider must re-submit the application.

If a provider cannot locate the email requesting signature, they can select the "Resend" button to have the email resent.

| Nevada De<br>Division of H | epartment of Health and Human Services<br>lealth Care Financing and Policy                     | FAQs Contact Us My A                    | ccount Logout                          |
|----------------------------|------------------------------------------------------------------------------------------------|-----------------------------------------|----------------------------------------|
| App<br>Last Cha            | ange 2/20/2025 7:33:35 AM                                                                      | Dashboard                               |                                        |
| Recij<br>NV Me             | edicaid Enrollment Documents                                                                   | Filter by:                              | v                                      |
| 1 Te                       | est Supervisor ictrainingquestions@gainwelltechnologies.com Sent Date: 2/26/2025 4:53:03 PM Et | dit Email Resend Sent                   |                                        |
| 2 Di                       | irect Supervisor ictrainingquestions@gainwelltechnologies.com                                  | Edit Email Created                      |                                        |
| 3 Te                       | est Supervisor ictrainingquestions@gainwelltechnologies.com                                    | Edit Email Created                      |                                        |
| 4 Di                       | irect Supervisor ictrainingquestions@gainwelltechnologies.com                                  | Edit Email Created                      |                                        |
| 5 Er                       | nrolling Provider ictrainingquestions@gainwelltechnologies.com                                 | Edit Email Created                      |                                        |
| 6 0                        | wner Lady ictrainingquestions@gainwelltechnologies.com                                         | Edit Email Created                      |                                        |
| 7 61                       | taala Waaka - lotaininammetiaan@aninumillachanlanina aam                                       | Edit Email<br>Provider Flex Ei<br>Power | •<br>Follment Portal<br>ed by Gainwell |
|                            | © 2025 Gainwell Technologies Company. All rights reserved. Nevada Online Privacy               | Policy                                  |                                        |

| , chain chain care maneng and reney                                                                                                    |                                   |            |                                 |
|----------------------------------------------------------------------------------------------------|-----------------------------------|------------|---------------------------------|
| Application Status: Awaiting S                                                                                                    | ignatures                         | Dashboard  | 2 Refresh                       |
| Recipients List                                                                                                    |                                   |            | Filter by: V                    |
| NV Medicaid Associated Provider List Completed E                                                                                                    | xpires: 6/20/2025 8:53:03 AM      |            |                                 |
|                                                                                                    |                                   |            |                                 |
| 1 Cool Guy ictrainingquestions@gainwelltechnologies.com                                                                                                    | Signed Date: 2/20/2025 7:54:56 AM |            | Completed                       |
| 1 Cool Guy ictrainingquestions@gainwelltechnologies.com NV Medicaid Enrollment Documents Created                                                                                                    | Signed Date: 2/20/2025 7:54:56 AM |            | Completed                       |
| 1       Cool Guy       ictrainingquestions@gainwelltechnologies.com         NV Medicaid Enrollment Documents       Created         1       Test<br>Supervisor       ictrainingquestions@gainwelltechnologies.com                                                                                               | Signed Date: 2/20/2025 7:54:56 AM | Edit Email | Completed                       |
| 1       Cool Guy       ictrainingquestions@gainwelltechnologies.com         NV       Medicaid Enrollment Documents       Created         1       Test<br>Supervisor       ictrainingquestions@gainwelltechnologies.com         2       Direct<br>Supervisor       ictrainingquestions@gainwelltechnologies.com | Signed Date: 2/20/2025 7:54:56 AM | Edit.Email | Completed<br>Created<br>Created |

Once documents are signed, the Signing Status page will change to reflect the updates.

When all required signatures have been obtained, the application will be finalized. The finalized contract will be sent to the signer(s), or the user may download enrollment documents in the Provider Web Portal by selecting <u>Report Download</u>.